Administrator Praxis Microsoft Deployment Toolkit (MDT) 2013 Update 2

Windows 10 & Windows Server 2016 ready

.

# Kapitel 21: PXE-Boot mit UEFI

# 21 PXE-Boot mit UEFI

Mittlerweile löst UEFI (Unified Extensible Firmware Interface) schrittweise das immer noch weit verbreitete BIOS (Basic Input/ Output System) als grundlegende Firmware für PCs und Server ab. Mit dieser hochflexiblen, modernen Firmware kommen neue Funktionen und Möglichkeiten, wie zum Beispiel Secure Boot.

Secure Boot erlaubt nur noch signierte Bootloader, um beispielsweise Schadsoftware daran zu hindern, den Startvorgang zu manipulieren.

Unter Hyper-V haben Sie dafür die Generation 2 VMs. Der Bootvorgang über das Netzwerk und PXE funktioniert hier auf andere Art und Weise. Damit muss auch die beschriebene Vorgehensweise aus Kapitel 14 angepasst werden.

Falls Sie ein kleines Netzwerk haben, das mit einem IP-Bereich auskommt und Sie auch keine VLANs benutzen, verwenden Sie ruhig die beschriebene Vorgehensweise. Diese funktioniert in der Regel sehr gut. In den anderen Fällen verwenden Sie die IP-Helper-Funktion Ihrer Switche. Details können Sie unter

<u>https://techcommunity.microsoft.com/t5/Configuration-Manager-Blog/You-want-to-PXE-Boot-Don-t-use-DHCP-Options/ba-p/275562</u> sowie im jeweiligen Handbuch Ihrer Switche nachlesen.

### 21.1 DHCP Herstellerklassen erstellen

#### HINWEIS:

Beachten Sie, dass es zwingend bei diesem, im Folgenden beschriebenen, Vorgehen eine Trennung zwischen dem DHCP- und dem WDS-Server geben muss. Falls beide Rollen auf einem Server sind, funktioniert es nicht! Im Blog-Eintrag<sup>1</sup> von Mike Galvin<sup>2</sup> ist die Vorgehensweise detailliert beschrieben. Zuerst ist es notwendig, drei neue Herstellerklassen im DHCP-Server zu definieren, falls Sie sowohl BIOS-Rechner, als auch UEFI-Rechner mit 32- und 64 Bit installieren wollen, respektive müssen.

Öffnen Sie dazu die DHCP-Verwaltungskonsole als Administrator. Im Kontextmenü des DCHP-Servers finden Sie den Menüpunkt "Herstellerklassen definieren...".

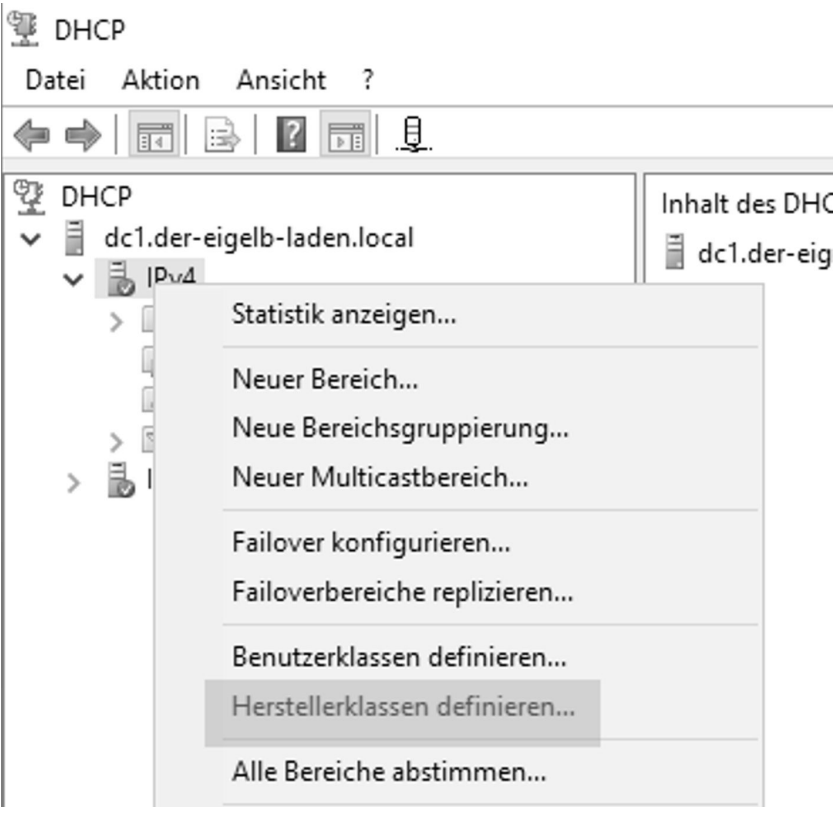

Abbildung 21.1: Eine neue Herstellerklasse

Klicken Sie auf "Hinzufügen…" und vergeben Sie einen aussagekräftigen Anzeigenamen sowie eine Beschreibung (hier: PXEClient (UEFI x64)).

<sup>&</sup>lt;sup>1</sup> https://gal.vin/2017/05/05/pxe-booting-for-uefi-bios/

<sup>&</sup>lt;sup>2</sup> https://social.technet.microsoft.com/profile/mike%20galvin

| DHCP-Herstellerklassen | ? ×              |
|------------------------|------------------|
| Verfügbare Klassen:    |                  |
| Name Beschreibung      | Hinzufügen       |
| Neue Klasse            | ? × Bearbeiten   |
| Anzeigename:           | Entfernen        |
|                        |                  |
| Beschreibung:          |                  |
| I                      | 4001             |
| 0000                   | ASCII: Schließen |
|                        |                  |
|                        |                  |
|                        |                  |
|                        |                  |
|                        |                  |
|                        |                  |
|                        | OK Abbrechen     |

Abbildung 21.2: Hinzufügen einer weiteren Herstellerklasse

Fügen Sie folgende Inhalte der ASCII-Sektion hinzu: **PXEClient:Arch:00007** 

Beachten Sie an dieser Stelle Groß- und Kleinschreibung. Hier ist es nicht möglich, die Inhalte per "Kopieren-und-Einfügen" einzutragen. Daher prüfen Sie bitte Ihre Einträge auf Korrektheit.

| Neue Klasse                                                                      | ?                            | × |
|----------------------------------------------------------------------------------|------------------------------|---|
| Anzeigename:<br>PXEClient (x64 UEFI)                                             |                              | _ |
| ,<br>Beschreibung:<br> PXEClient (x64 UEFI)                                      |                              | _ |
| ID: Binär:                                                                       | ASCII:                       |   |
| 0000 50 58 45 43 6C 69 65 6E<br>0008 74 3A 41 72 63 68 3A 30<br>0010 30 30 30 37 | PXEClien<br>t:Arch:0<br>0007 |   |
| ОК                                                                               | Abbreche                     | n |

Abbildung 21.3: Eingetragene Werte in der Tabelle

Vollziehen Sie ggfs. die gleichen Schritte für UEFI x86 mit den ASCII-Werten **PXEClient:Arch:00006** und BIOS mit den ASCII-Werten **PXEClient:Arch:00000** 

Am Ende sollten Sie nun drei neue Einträge bei den Herstellerklassen haben.

| DHCP-Herstellerklassen                                                                                                    |                                                                                                    |  | ?                                          | ×                              |
|----------------------------------------------------------------------------------------------------|----------------------------------------------------------------------------------------------------|--|--------------------------------------------|--------------------------------|
| Name<br>Microsoft Windows 20<br>Microsoft Windows 98<br>Microsoft Optionen<br>PXEClient (BIOS x86 &<br>PXEClient (UEFI x86)<br>PXEClient (UEFI x64) | Beschreibung<br>Herstellerspezifische Optionen fü<br>Herstellerspezifische Optionen fü<br>Herstellerspezifische Optionen fü<br>PXEClient (BIOS x86 & x64)<br>PXEClient (UEFI x86)<br>PXEClient (UEFI x64) |  | <u>H</u> inzufu<br>Bearbe<br><u>E</u> ntfe | ügen<br>ei <u>t</u> en<br>emen |
|                                                                                                    |                                                                                                    |  | Schli                                      | eßen                           |

Abbildung 21.4: Drei neue Herstellerklassen

## 21.2 DHCP-Richtlinien erstellen

Im weiteren Schritt benötigen wir DHCP-Richtlinien. Diese können entweder auf Server- oder Bereichsebene erstellt werden.

Rufen Sie dazu das Kontextmenü der Richtlinien im definierten IP-Bereich auf und wählen Sie "Neue Richtlinie…".

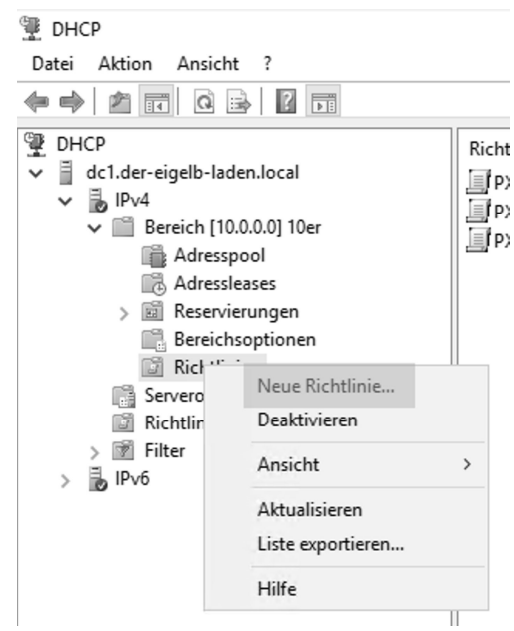

Abbildung 21.5: Erstellen einer neuen Richtlinie

Vergeben Sie auch hier einen aussagekräftigen Namen (hier: PXEClient (UEFI x64).

| Konfigurations-Assis                                         | tent für DHCP-Richtlinien                                                                                                    |
|--------------------------------------------------------------|----------------------------------------------------------------------------------------------------|
| Richtlinienbasien                                            | te Zuweisung von IP-Adressen und Optionen                                                                                                    |
|                                                              |                                                                                                    |
| Dieses Feature en<br>DHCP-Optionen) a<br>Herstellerklasse, B | möglicht das Verteilen konfigurierbarer Einstellungen (IP-Adresse,<br>an Clients auf der Grundlage bestimmter Bedingungen wie<br>3enutzerklasse, MAC-Adresse usw.                                              |
| Dieser Assistent u<br>Namen (beispielsv<br>Beschreibung (bei | nterstützt Sie beim Einrichten einer neuen Richtlinie. Geben Sie einen<br>weise "Konfigurationsrichtlinie für VoIP-Telefon") sowie eine<br>ispielsweise "NTP-Option für VoIP-Telefone") für die Richtlinie an. |
| Richtlinienname:                                             | PXEClient (UEFI x64)                                                                                                    |
| Beschreibung:                                                | PXEClient (UEFIx64)                                                                                                    |
|                                                              |                                                                                                    |
|                                                              |                                                                                                    |
|                                                              |                                                                                                    |
|                                                              |                                                                                                    |
|                                                              |                                                                                                    |
|                                                              | < Zurück Weiter > Abbrechen                                                                                                    |

Abbildung 21.6: Konfiguration der Richtlinie Schritt 1

Klicken Sie auf "Hinzufügen..."

| Konfigurations-As                                                                                                    | sistent für DH0                                                                                                    | CP-Richtlinien                                                                                                    |                                                                                                    |                                      |
|----------------------------------------------------------------------------------------------------|----------------------------------------------------------------------------------------------------|----------------------------------------------------------------------------------------------------|----------------------------------------------------------------------------------------------------|--------------------------------------|
| Bedingungen f                                                                                                    | ür die Richtlir                                                                                                    | nie konfigurieren                                                                                                    |                                                                                                    | (C)                                  |
| Eine Richtlinie I<br>Konfigurationse<br>Diese Einstellur<br>Bedingungen e<br>Für eine Ric<br>basieren, kö<br>nicht für Opt | besteht aus min<br>instellungen (Op<br>ngen werden vo<br>ntsprechen.<br>htlinie mit Bedin<br>nnen Konfigura<br>ionen oder IP-A | destens einer Bedin;<br>btionen, IP-Adresse)<br>m DHCP-Server an<br>gungen, die auf den<br>tionseinstellungen fü<br>dressbereiche. | gung sowie aus<br>, die an den Client verteilt<br>Clients übertragen, die de<br>n vollqualifizierten Domäne<br>ir DNS angegeben werde | werden.<br>n<br>ennamen<br>n, jedoch |
| Bedingungen                                                                                                    |                                                                                                    | Operator                                                                                                    | Wert                                                                                                    |                                      |
|                                                                                                    |                                                                                                    |                                                                                                    |                                                                                                    |                                      |
| C UND                                                                                                    | ODER                                                                                                    | Hinzufügen                                                                                                    | Bearbeiten                                                                                                    | Entfernen                            |
|                                                                                                    |                                                                                                    | <                                                                                                    | Zurück Weiter >                                                                                                    | Abbrechen                            |

Abbildung 21.7: Konfiguration der Richtlinie Schritt 2

Wählen Sie aus dem Dropdown-Menü Ihre vorhin erstellte Herstellerklasse aus, setzen Sie den Haken bei "Platzhaltern anfügen (\*)" und fügen Sie diese Bedingung hinzu.

| Kriterien: | Herstellerklasse                                                                    | <b>-</b>     |   |
|------------|-------------------------------------------------------------------------------------|--------------|---|
| Operator:  | lst gleich                                                                          | •            |   |
| Wert(e)    |                                                                                     |              |   |
| Wert:      | PXEClient (UEFI x64)                                                                | ✓ Hinzufügen | 1 |
|            | <ul> <li>□ Platzhalter voranstellen(*)</li> <li>□ Platzhalter anfügen(*)</li> </ul> |              | _ |
|            |                                                                                     | Entfernen    |   |

Abbildung 21.8: Konfiguration der Richtlinie Schritt 3

?

| Konfigurations-Assistent für DHC                                                                                                    | CP-Richtlinien                                                                                                    |                                                                                                    |
|----------------------------------------------------------------------------------------------------|----------------------------------------------------------------------------------------------------|----------------------------------------------------------------------------------------------------|
| Bedingungen für die Richtlin                                                                                                    | ie konfigurieren                                                                                                    |                                                                                                    |
| Eine Richtlinie besteht aus mind<br>Konfigurationseinstellungen (Op<br>Diese Einstellungen werden vor<br>Bedingungen entsprechen.<br>Für eine Richtlinie mit Beding<br>basieren, können Konfigurat<br>nicht für Optionen oder IP-Au | destens einer Bedingur<br>tionen, IP-Adresse), di<br>m DHCP-Server an Clik<br>gungen, die auf dem vi<br>ionseinstellungen für E<br>dressbereiche. | ng sowie aus<br>e an den Client verteilt werden.<br>ents übertragen, die den<br>ollqualifizierten Domänennamen<br>DNS angegeben werden, jedoch |
| Bedingungen                                                                                                    | Operator                                                                                                    | Wert                                                                                                    |
| Herstellerklasse                                                                                                    | lst gleich                                                                                                    | PXEClient (UEFI x64)*                                                                                                    |
| C UND C ODER                                                                                                    | Hinzufügen                                                                                                    | Bearbeiten Entfemen                                                                                                    |
|                                                                                                    | < Z0                                                                                                    | urück Weiter > Abbrechen                                                                                                    |

Abbildung 21.9: Konfiguration der Richtlinie Schritt 4

Klicken Sie auf "Weiter >".

Ändern Sie den Radio-Button von "Ja" zu "Nein" und navigieren Sie zum nächsten Menü.

| Konfigurations-Assistent für DHCP-                                                                                                    | Richtlinien                                                                                                    |
|----------------------------------------------------------------------------------------------------|----------------------------------------------------------------------------------------------------|
| Einstellungen für die Richtlinie<br>Entsprechen die in der Richtlinie<br>Clientanforderung, werden die E                                                                   | e konfigurieren<br>e angegebenen Bedingungen einer<br>Einstellungen angewendet.                                                                                                    |
|                                                                                                    |                                                                                                    |
| Ein Bereich kann in mehrere IP-Ao<br>Richtlinie definierten Bedingungen<br>angegebenen Bereich.<br>Konfigurieren Sie die Start- und Er<br>den Bereich müssen innerhalb der | dressbereiche unterteilt sein. Clients, von denen die in einer<br>nerfüllt werden, erhalten eine IP-Adresse aus dem<br>nd-IP-Adresse für den Bereich. Start- und End-IP-Adresse für<br>Start- und End-IP-Adresse für den Geltungsbereich liegen. |
| Der aktuelle Bereich besitzt den fo<br>IP-Adressbereich:                                                                                                    | olgenden 10.10.10.100 - 10.20.0.0                                                                                                    |
| lst für die Richtlinie kein IP-Adress<br>IP-Adresse aus dem Bereich des G                                                                                                  | bereich konfiguriert, erhalten Richtlinienclients eine<br>Geltungsbereichs.                                                                                                    |
| Möchten Sie einen IP-Adressberei<br>konfigurieren?                                                                                                    | ich für die folgende Richtlinie 🔿 Ja 🧿 Nein                                                                                                    |
| Start-IP-Adresse:                                                                                                    |                                                                                                    |
| End-IP-Adresse:                                                                                                    | •                                                                                                    |
| Prozentsatz des<br>IP-Adressbereichs:                                                                                                    | Es wurde kein gültiger Bereich                                                                                                    |
|                                                                                                    | < Zurück Weiter > Abbrechen                                                                                                    |

Abbildung 21.10: Konfiguration der Richtlinie Schritt 5

Suchen Sie nun die Option 60, setzen Sie den Haken und tragen Sie als Zeichenfolgenwert "PXEClient" ein.

| Herstellerklasse:  | DHCP Standard Op | tions   |                   | -       |
|--------------------|------------------|---------|-------------------|---------|
| Zur Verfügung steh | nende Optionen   | Beschr  | eibung            | ^       |
| 049 X Window-      | Systemanzeige    | Array v | on X Windows-Anze | eiges   |
| 060 PXEClient      |                  | PXE     |                   |         |
| 064 NIS+-Domä      | inenname         | Der Na  | me der NIS+-Domär | ne de 🗡 |
| – Dateneingabe ––– |                  |         |                   | -       |
| Zeichenfolgenwe    | ert:             |         |                   |         |
| PXEClient          |                  |         |                   |         |
| ,                  |                  |         |                   |         |
|                    |                  |         |                   |         |
|                    |                  |         |                   |         |
|                    |                  |         |                   |         |
|                    |                  |         |                   |         |
|                    |                  |         |                   |         |
|                    |                  |         |                   |         |

Abbildung 21.11: Konfiguration der Richtlinie Schritt 6

Scrollen Sie anschließend weiter zu Option 66. Setzen Sie auch hier den Haken und tragen Sie an dieser Stelle die IP-Adresse des WDS-Servers ein (hier: 10.10.10.10.11). Alternativ können Sie auch den FQDN des Servers angeben.

Konfigurations-Assistent für DHCP-Richtlinien

# Einstellungen für die Richtlinie konfigurieren Entsprechen die in der Richtlinie angegebenen Bedingungen einer Clientanforderung, werden die Einstellungen angewendet. Herstellerklasse: DHCP Standard Options Zur Verfügung stehende Optionen Beschreibung 064 NIS+-Domänenname Der Name der NIS+-Domäne der 065 NIS+-Server Eine Liste von IP-Adressen, die 066 Hostname des Startservers

| ☑ 066 Hostname des Startservers |      | Hostname d | es TFTP-Sta | artserve ∀<br>> |
|---------------------------------|------|------------|-------------|-----------------|
| Dateneingabe                    |      |            | _           |                 |
| Zeichenfolgenwert:              |      |            |             |                 |
| 10.10.10.11                     |      |            |             |                 |
| ,                               |      |            |             |                 |
|                                 |      |            |             |                 |
|                                 |      |            |             |                 |
|                                 |      |            |             |                 |
|                                 |      |            |             |                 |
|                                 |      |            |             |                 |
|                                 |      |            |             |                 |
|                                 |      |            |             |                 |
|                                 |      |            |             |                 |
|                                 | < Zu | rück We    | eiter >     | Abbrecher       |

Abbildung 21.12: Konfiguration der Richtlinie Schritt 7

Bei Option 67 setzen Sie ebenfalls den Haken und tragen als Zeichenfolgenwert "boot\x64\wdsmgfw.efi" ein.

| Ko | nfigurations-Assistent                                                       | t für DHCP-Richtlinien                                                                         |                            |          |
|----|------------------------------------------------------------------------------|------------------------------------------------------------------------------------------------|----------------------------|----------|
|    | <b>Einstellungen für die</b><br>Entsprechen die in (<br>Clientanforderung, v | e Richtlinie konfigurieren<br>der Richtlinie angegebenen Ber<br>verden die Einstellungen angev | dingungen einer<br>vendet. |          |
|    | Herstellerklasse:                                                            | DHCP Standard Options                                                                          |                            | •        |
|    | Zur Verfügung stehend                                                        | le Optionen                                                                                    | Beschreibung               | ^        |
|    | ☑ 066 Hostname des                                                           | Startservers                                                                                   | Hostname des TFTP-Startse  | erve     |
|    | ☑ 067 Name der Start                                                         | datei                                                                                          | Name der Startdatei        |          |
|    | 068 Mobile IP-Home                                                           | e-Agents                                                                                       | Mobile IP-Home-Agents in P | riori 🗡  |
|    | <                                                                            |                                                                                                |                            | >        |
|    | Dateneingabe                                                                 |                                                                                                |                            |          |
|    | Zeichenfolgenwert:                                                           |                                                                                                |                            |          |
|    | boot\x64\wdsmgfw.                                                            | efi                                                                                            |                            |          |
|    | · ·                                                                          |                                                                                                |                            |          |
|    |                                                                              |                                                                                                |                            |          |
|    |                                                                              |                                                                                                |                            |          |
|    |                                                                              |                                                                                                |                            |          |
|    |                                                                              |                                                                                                |                            |          |
|    |                                                                              |                                                                                                |                            |          |
|    |                                                                              |                                                                                                |                            |          |
|    |                                                                              |                                                                                                |                            |          |
|    |                                                                              |                                                                                                |                            |          |
|    |                                                                              |                                                                                                |                            |          |
|    |                                                                              | <7                                                                                             | /unück Weiter > A          | bbrechen |
|    |                                                                              |                                                                                                | 1101017                    |          |

Abbildung 21.13: Konfiguration der Richtlinie Schritt 8

Schließen Sie den Assistenten ab.

Konfigurations-Assistent für DHCP-Richtlinien

#### Zusammenfassung

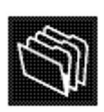

| Name: jklqehö<br>Beschreibung:<br>Bedingungen: ODER von       |                        |                                                  |
|---------------------------------------------------------------|------------------------|--------------------------------------------------|
| Bedingungen<br>Herstellerklasse                               | Operator<br>Ist gleich | Wert<br>PXEClient (UEFI x64)*                    |
| Einstellungen                                                 | Horntolloddagaa        | Wat                                              |
| PXEClient<br>Hostname des Startservers<br>Name der Startdatei |                        | PXEClient<br>10.10.10.11<br>boot\x64\wdsmgfw.efi |
|                                                               |                        |                                                  |

Abbildung 21.14: Konfiguration der Richtlinie Abschluss

Sollten Sie noch UEFI x86 oder BIOS, sowohl 32 als auch 64 Bit unterstützen wollen/ müssen, dann wiederholen Sie diese neun Schritte.

Die Namen der Startdateien sind an dieser Stelle dann "boot\x86\wdsmgfw.efi" für UEFI x86 und "boot\x64\wdsnbp.com" für BIOS.

Damit sind die Richtlinien konfiguriert.

In der DHCP-Verwaltungskonsole unter "Bereichsoptionen" sehen Sie in der Übersicht alle Ihren definierten Richtlinien.

| <ul> <li>DHCP</li> <li>dc1.der-eigelb-laden.local</li> <li>IPv4</li> <li>Ercich [10.0.0.0] 10er</li> <li>Adressbases</li> <li>Adressbases</li> <li>Reservierungen</li> <li>Bereichsoptionen</li> <li>Richtlinien</li> <li>Serveroptionen</li> <li>Richtlinien</li> <li>Serveroptionen</li> <li>Richtlinien</li> <li>Serveroptionen</li> <li>Richtlinien</li> <li>Serveroptionen</li> <li>Richtlinien</li> <li>Serveroptionen</li> <li>Richtlinien</li> <li>Serveroptionen</li> <li>Richtlinien</li> <li>Serveroptionen</li> <li>Richtlinien</li> <li>Serveroptionen</li> <li>Richtlinien</li> <li>Serveroptionen</li> <li>Richtlinien</li> <li>IPv6</li> </ul> | Optionsname<br>060 PXEClient<br>066 Hostname des Startservers<br>067 Name der Startdatei<br>066 PXEClient<br>066 PXEClient<br>066 PXEClient<br>066 Hostname des Startservers<br>067 Name der Startdatei<br>066 PXEClient<br>066 Hostname des Startservers<br>067 Name der Startdatei<br>067 Name der Startdatei<br>067 Name der Startdatei<br>003 Router<br>006 DNS-Server | Hersteller<br>Standard<br>Standard<br>Standard<br>Standard<br>Standard<br>Standard<br>Standard<br>Standard<br>Standard<br>Standard<br>Standard | Wert<br>PXEClient<br>10.10.10.11<br>boot\x64\wdsmgfw.efi<br>PXEClient<br>10.10.10.11<br>boot\x86\wdsmgfw.efi<br>PXEClient<br>10.10.10.11<br>boot\x86\wdsnbp.com<br>10.10.10.10<br>10.10.10.10 | Richtli<br>PXECli<br>PXECli<br>PXECli<br>PXECli<br>PXECli<br>PXECli<br>PXECli<br>PXECli<br>Keine<br>Keine | B |
|----------------------------------------------------------------------------------------------------|----------------------------------------------------------------------------------------------------|----------------------------------------------------------------------------------------------------|----------------------------------------------------------------------------------------------------|----------------------------------------------------------------------------------------------------|---|
|----------------------------------------------------------------------------------------------------|----------------------------------------------------------------------------------------------------|----------------------------------------------------------------------------------------------------|----------------------------------------------------------------------------------------------------|----------------------------------------------------------------------------------------------------|---|

Abbildung 21.15: Konfigurierte Bereichsoptionen

Wenn Sie jetzt eine VM oder einen Rechner mit aktiviertem Secure Boot starten und als Boot-Option "Netzwerkboot" auswählen, wird die VM oder der Rechner die jeweils korrekte Startdatei erhalten und sich dann über den WDS mit dem MDT-Server verbinden.

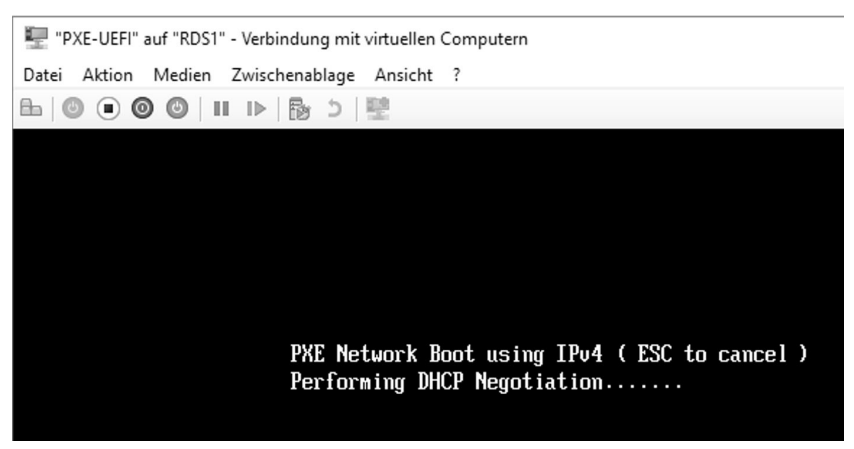

Abbildung 21.16: Netzwerkboot mit UEFI

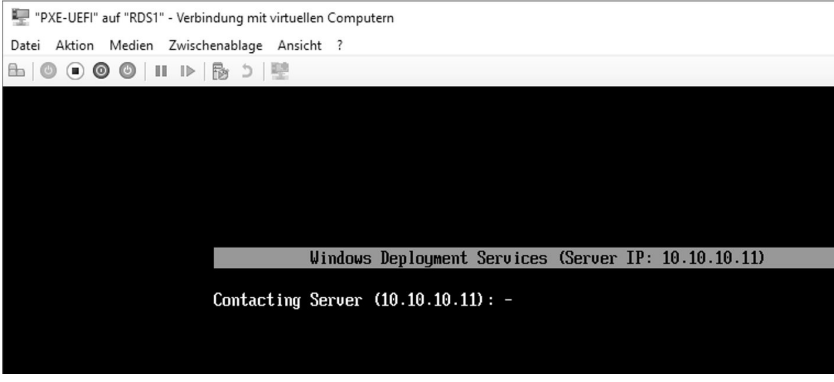

Abbildung 21.17: UEFI Boot

Bei älteren VMs oder Rechnern werden dementsprechend die anderen Startdateien verwendet.

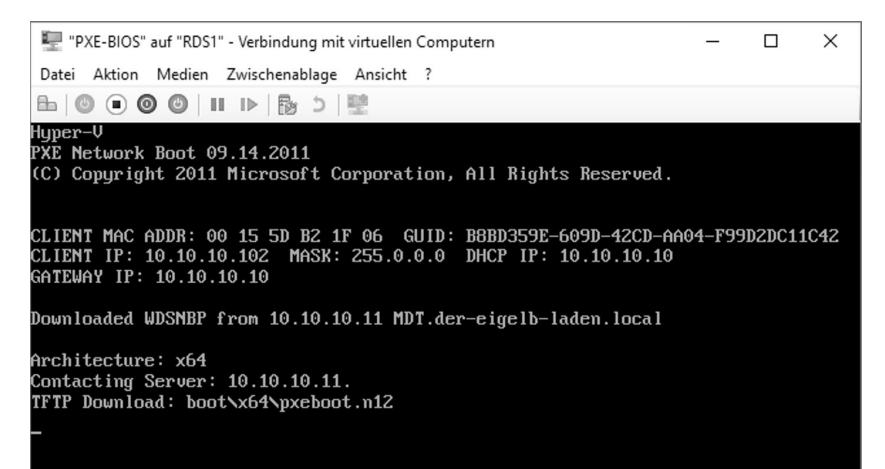

Abbildung 21.18: Ältere VMs/ PCs booten über das Netzwerk